## 社会实践网络平台管理指南(院系端)

1. 连接浙大内网登陆团在浙大平台(http://10.202.82.70);
 2. 社会实践工作实施方案提交:

(1)进入网络平台后,点击左上角蓝框内"我的门户", 在弹出的界面选择"社会实践";在界面左边部分选择"社 会实践工作实施方案",在界面右上角选择"新建"进入提 交窗口;

| -       | 团在               | 浙大  |      | <b>我的门户</b>     | 12 流程 🗸     | 请输入关键词搜索 |      | Q    |      |            | ٨        | *       | •  |
|---------|------------------|-----|------|-----------------|-------------|----------|------|------|------|------------|----------|---------|----|
|         | <br>へ人门户<br>団委门户 | -   | 12 1 | 小事流程            |             | 数据中心     | 文档管理 | 副    | 暫无数据 |            |          |         |    |
|         | 社团之家             |     |      | ▲ 2000<br>金以至直着 | 77          | 王地管理     | 日本   | 制资直看 |      |            |          |         |    |
|         |                  |     |      | 主要の             | D<br>网上团支书  | 司        |      |      |      |            |          |         |    |
|         | 闭左讲              | í t |      | 社会实践 ■2         | 流程 ◆   清箱入关 | 游词搜索     | Q    |      |      |            |          |         | V  |
| <u></u> | =                |     | 0    |                 |             |          |      |      |      |            |          |         | ]  |
| ٥       | 社会实践工作实          |     |      | 土会实践工作实施方题      | 502         |          |      |      |      |            |          | ári alt | := |
| ۵       | 立项               | ~   |      |                 |             |          |      |      |      |            |          | 高级      | 叟宗 |
| ١       | 中期               | ~   |      | 申请人             |             | 申请部门     |      | 申過日  | 期    | 社会实践工作实施方案 |          |         |    |
| ١       | 结项               | ~   |      |                 |             |          |      | 智无数据 |      |            |          |         |    |
|         | 社会实践证明材          | 料   |      |                 |             |          |      |      |      | <u>408</u> | 10~ \$96 | ¥ 1     | σ  |

(2) 在提交界面提交材料,压缩包命名为:【xx 院/系】2025 **暑期社会实践工作实施方案**,需包含如下内容(注:文件模 板在社会实践通知内下载):

- 社会实践领导小组成员名单(Excel 版本和盖章扫描 PDF 版本);
- 社会实践工作实施方案(Word 版本和盖章扫描 PDF 版本);
- (3) 点击"保存并新建",即提交完毕。

|      |                             | 保存 保存并输出 |
|------|-----------------------------|----------|
|      | 社会实践工作实施方案                  |          |
| 申请人  | Q                           |          |
| 申请部门 | 1 a Q                       |          |
| 申请日期 | B 2025-05-27                |          |
| 社会实践 | 载工作家施方案 .↑. 上传附件 優大500M/个 ★ |          |

## 3. 立项申报流程审批:

(1)进入网络平台后,点击左上角蓝框内"我的门户", 在弹出的界面选择"办事流程"进入流程审批界面;

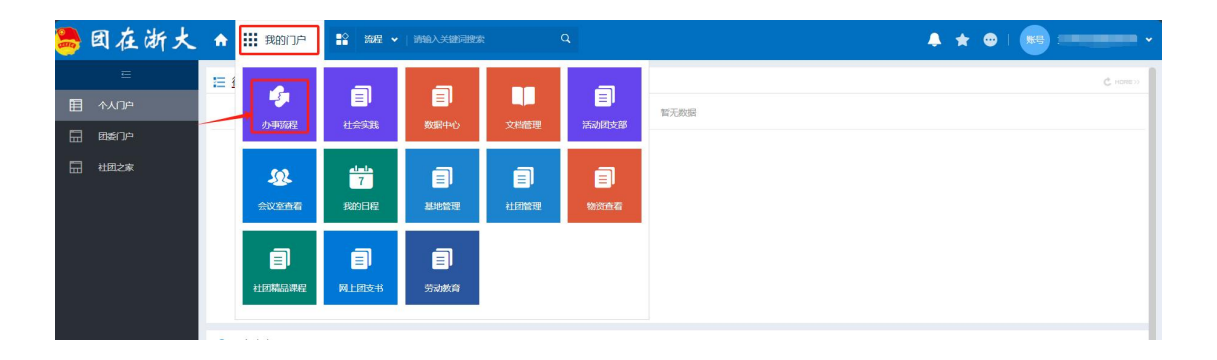

(2) 在流程界面选择"待办事宜", 右侧将显示本院系立 项申报待审批的团队;

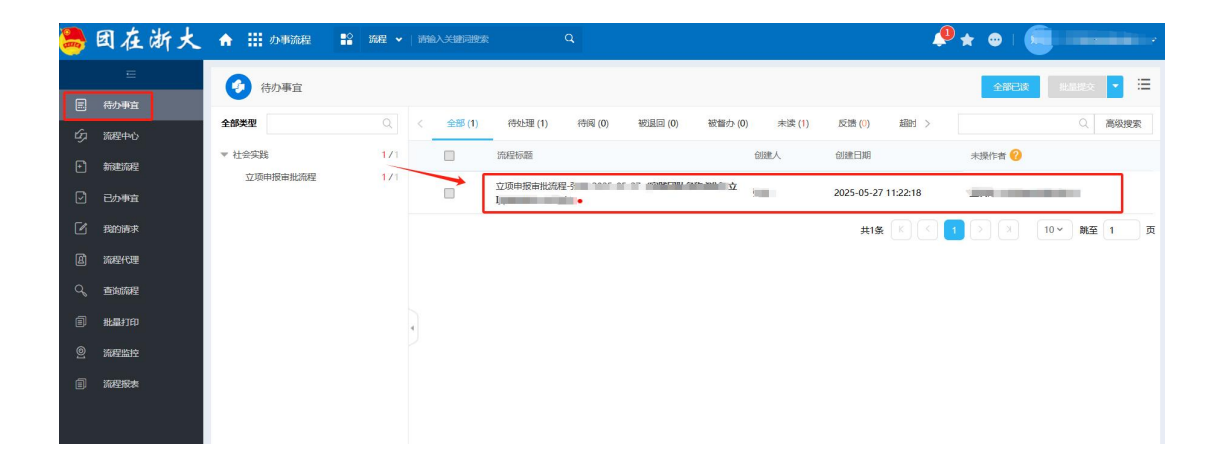

(3)点击团队名称弹出审批界面并进行信息核对,应对团队申报的人员信息(每支团队不超过20人)、实践地点、活动计划进行重点审核;

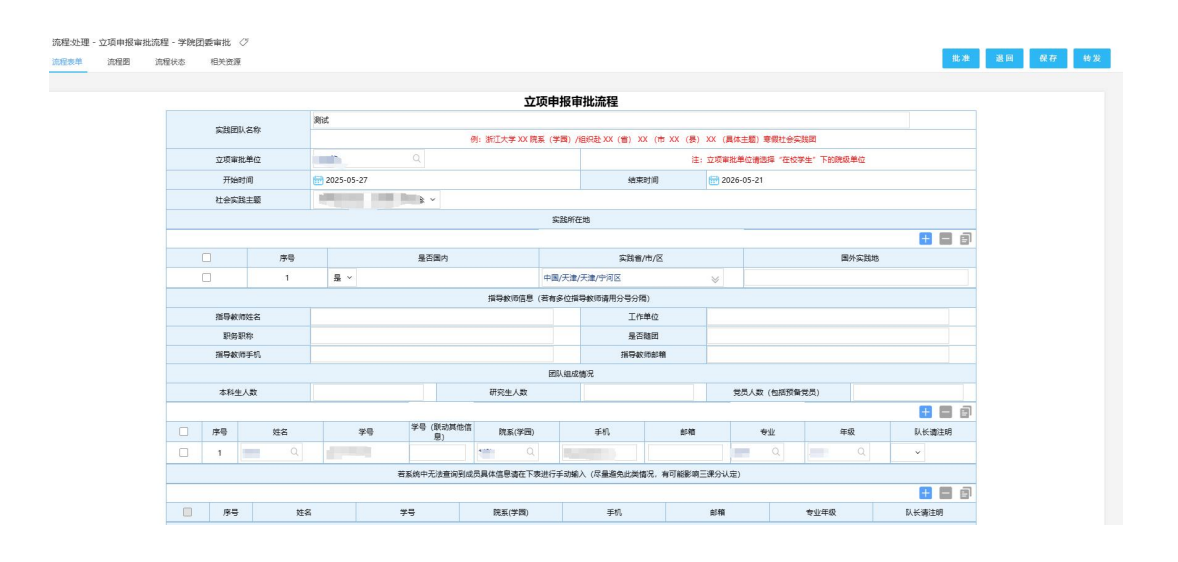

(4)审批后点击"批准"并在弹出窗口填写"签字意见", 若无误则填写"同意"并再次点击"批准"提交校团委审批, 待校团委审批后,院系审批员账号可在"社会实践"-"立 项"-"立项申报库"中查看信息;

|           |                |             |               |             |          |           |           | +           |        |  |
|-----------|----------------|-------------|---------------|-------------|----------|-----------|-----------|-------------|--------|--|
|           | 原导             | 姓名          | 学号            | 院系(学园)      | 手机       | 邮箱        | 专业年级      | 队长请注        | E明     |  |
|           |                |             |               | 開設。         | 助概况      |           |           |             |        |  |
|           | 員体活动场          | infi        |               |             |          |           |           |             |        |  |
|           | 是否社会实践         | 遜地          | ×             |             |          |           |           |             |        |  |
|           | 实践基地类          | <u>1</u>    | ×             |             | 社会实践基地名称 | 5         |           | 注:名称为xxxx基地 | (校/院级) |  |
|           | 最否有接收          | 単位          | ~             |             | 接收单位名称   |           |           |             |        |  |
|           | 通用地址           |             |               | 联系人         |          |           |           |             |        |  |
|           | 联系人手           | n –         |               | 联系人邮箱       |          |           |           |             |        |  |
| _         |                | 实践图构成单形式    |               |             |          |           |           |             |        |  |
|           | <b>调研报告</b> (1 | 問)          |               |             | 服务人数     |           |           |             |        |  |
| -         | 新闻媒体联系         | 报道          |               |             |          |           |           |             |        |  |
|           | 其它实践成          | 淉           |               |             |          |           |           |             |        |  |
|           | 团队实践活动         | 1计划         | 上传附件 最大500M/个 |             | 模板       | 点击下载 (团队) | 已就活动计划模板》 |             |        |  |
|           |                |             |               |             |          |           |           |             |        |  |
| 整字意见 (必續) |                |             |               |             |          |           |           |             |        |  |
|           | * * * *        | A - 🕅 - 🗦 : |               | ∞ = + + = @ | ○常用批示语   |           |           |             |        |  |

(5)若有问题,则点击"退回"并在"签字意见"中填写 具体修改建议,然后点击界面右上角"退回",选择退回节 点与"逐级审批"后,点击"确定";

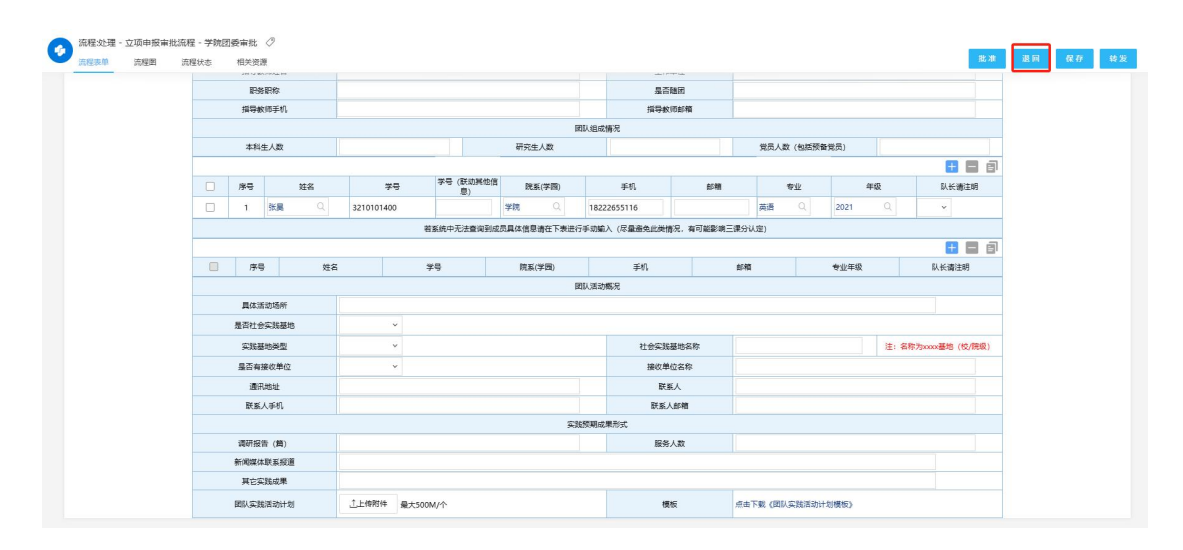

| 🕗 退回设置      |                | × |
|-------------|----------------|---|
| 请选择退回节点     |                | * |
| 节点名称        | 操作者            |   |
| • 1.申报      | -              |   |
| 退回后再提交的处理方式 |                | ~ |
| 请选择:        | ● 逐级审批 ○ 直达本节点 |   |

| 10 Jac 1945 | 10000000000 |
|-------------|-------------|
| 确定          | 更多》         |

## 4. 团队总结审批流程:

(1) 进入网络平台后,点击左上角蓝框内"我的门户", 在弹出的界面选择"办事流程"进入流程审批界面;

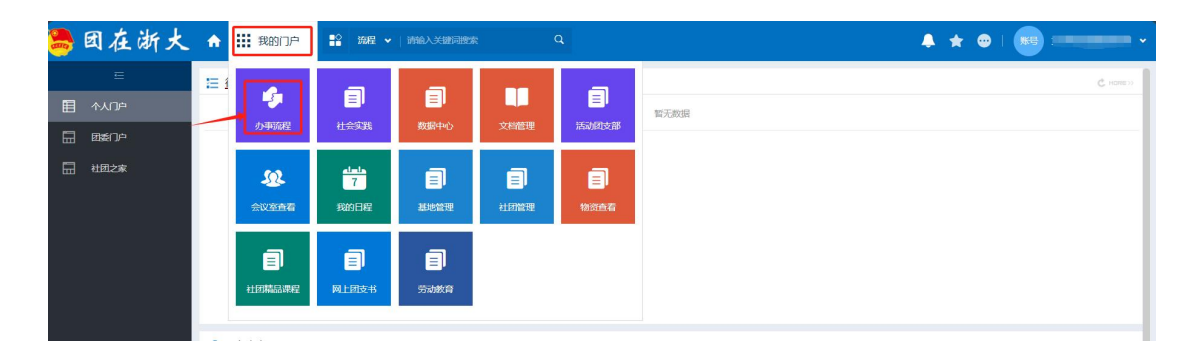

(2) 在流程界面选择"待办事宜", 右侧将显示本院系结 项申报待审批的团队;

| -      | 团在湖          | 伏 | ↑ Ⅲ 办事范程           | 12 田田 ·   訪照入23 | HRR    | Q       |        |          |         |        |        |        |                     | 🧶 🛧 👳 L              |           | •  |
|--------|--------------|---|--------------------|-----------------|--------|---------|--------|----------|---------|--------|--------|--------|---------------------|----------------------|-----------|----|
|        | =            |   | 待办事宣               |                 |        |         |        |          |         |        |        |        |                     | 全部已候                 | 批量提交 🔹    | =  |
| E<br>Ø | 岳の事宜<br>流程中心 |   | 全部类型               |                 | 全部 (1) | 待处理 (1) | 待阀 (0) | 被退回 (0)  | 被督办 (0) | 未读 (1) | 反馈 (0) | 超时 (0) | 我的关注 (0)            |                      | Q. 高级推    | 25 |
| Ð      | 新建流程         |   | ▼ 社会实践<br>总结评比审批流程 | 1/1             |        | 流程标     | 10     |          | -       |        | 创建人    |        | 创建日期                | 未操作者 🕜               |           |    |
| ₽      | 日の事宜         |   |                    |                 |        | 总结评     | 比审批流程· | 25-05-27 | J       |        |        |        | 2025-05-27 11:41:33 |                      | (         |    |
| ß      | 我的请求         |   |                    |                 |        |         |        |          |         |        |        |        |                     | ₩\$ 6 6 <u>1</u> 2 2 | 10 ♥ 単単 1 |    |
| ß      | 流程代理         |   |                    |                 |        |         |        |          |         |        |        |        |                     |                      |           |    |
| Q      | 查询流程         |   |                    |                 |        |         |        |          |         |        |        |        |                     |                      |           |    |
| 8      | 批量打印         |   |                    |                 |        |         |        |          |         |        |        |        |                     |                      |           |    |
| 2      | 流程监控         |   |                    |                 |        |         |        |          |         |        |        |        |                     |                      |           |    |
|        | 流程报表         |   |                    |                 | •      |         |        |          |         |        |        |        |                     |                      |           |    |
|        |              |   |                    |                 |        |         |        |          |         |        |        |        |                     |                      |           |    |
|        |              |   |                    |                 |        |         |        |          |         |        |        |        |                     |                      |           |    |

(3)在弹出窗口内进行资料确认,确保团队总结材料提交完整后,点击右上角"批准",即可进入校团委审批;

| 各处演出中地演算        |  |
|-----------------|--|
| 总结许比申批流程        |  |
| 中请处型            |  |
| 社会实践经济 网机       |  |
| <b>神秘部门</b>     |  |
| 总括审核部门 3        |  |
| 申请人             |  |
| 申詢目期 2025-05-27 |  |
| に色素             |  |

(4) 在校团委审批完成后,选择"我的门户"-"社会实践", 界面左侧点击"社会实践证明材料"即可查看立项院系的所有 社会实践结项证明 PDF 文件。

| 📙 团在浙:                     | 大 合 111 社会なお 👪 | 算程 ▼ 清晰入关键词搜索 Q |        |      |      | · * * • • •                              |
|----------------------------|----------------|-----------------|--------|------|------|------------------------------------------|
|                            | ☆ 社会实践证明材料     |                 |        |      |      | 脱血下級                                     |
|                            | 一 申请人          | 总结审核部门          | 社会实践名称 | 年份   | 假期类型 | 证明材料pdf                                  |
| e wa                       |                | 1991            |        | 2025 | 慶伝   | 3                                        |
| <ul> <li>(1) 約項</li> </ul> |                | 1000            | 1      | 2025 | 暑假   | Energy Contraction                       |
| 社会实践证明材料                   |                |                 |        |      | 共2条  | (1)) (1) (1) (1) (1) (1) (1) (1) (1) (1) |
|                            |                |                 |        |      |      |                                          |
|                            |                |                 |        |      |      |                                          |
|                            |                |                 |        |      |      |                                          |